Lampiran II Surat Plt. Sekretaris Mahkamah Agung RI Nomor : 453/SEK/KP5.8/II/2024 Tanggal : 21 Februari 2024

## PETUNJUK PENGELOLAAN APLIKASI SIKEP UNTUK VALIDATOR TINGKAT BANDING TANDA PENGHARGAAN

1. Validator Satker Tingkat Banding/ Validator Unit Eselon 1 Login menggunakan akun yang sudah ada.

- Validator Satker Tingkat Banding/ Validator Unit Eselon 1 melakukan update data Profil Satker, yang akan digunakan sebagai KOP Surat SPTJM nantinya
- Monitoring data calon penerima usul dan data usul dari Pengadilan Tingkat Pertama yang harus di Verifikasi akan tampil pada Administrasi Pegawai lalu Administrasi pilih Penghargaan, tampak seperti pada gambar.

| 3                  | Sistem Info        | p <b>rmasi Kepegawaian</b><br>g Republik Indonesia |
|--------------------|--------------------|----------------------------------------------------|
|                    |                    |                                                    |
|                    | l onin untuk mulai | mennsunakan SIVEP                                  |
|                    | NIP / NRP          |                                                    |
|                    | Kata Sandi         |                                                    |
|                    | 🗸 Ingat akun Saya  | Lupa Kata Sandi? Login                             |
| l                  |                    |                                                    |
|                    |                    |                                                    |
|                    |                    |                                                    |
| 🖀 Home             |                    |                                                    |
| Presensi           | Online             |                                                    |
| 🚔 Drofil Do        | nawai              |                                                    |
|                    | yawai              |                                                    |
|                    | rator              |                                                    |
| 🛔 Administ         | rasi Pegawai 🛛 <   |                                                    |
| Profil Sa          | tker               |                                                    |
|                    |                    |                                                    |
|                    |                    |                                                    |
| Presensi           | Online             |                                                    |
| a Profil Pe        | gawai              |                                                    |
| Menu Administ      | rator              |                                                    |
| Administ           | trasi Pegawai 🔹 🗸  |                                                    |
| O Cari Per         | nawai              |                                                    |
| 📽 Daftar F         | lakim/Pegawai      |                                                    |
| ✓ Validasi         |                    |                                                    |
| 🖄 Perbaika         | an <               |                                                    |
| ද <u>ී</u> Laporar | i <                |                                                    |
| Monitori           | ing Adm. Kepeg <   |                                                    |
| D Adminis          | trasi 🗸            | 2                                                  |
| t KPO              |                    |                                                    |
| ✓ KPS              | Struktural         |                                                    |
| 📭 Ujiar            | Dinas/Penyesuaiar  |                                                    |
| 💿 Peng             | ghargaan           | 3                                                  |
| ampir              | an II- Sat         | tyalancana 1 3                                     |

4. Setelah di klik Penghargaan, maka akan muncul tampilan seperti pada gambar, untuk petunjuk proses usul pegawai yang ada pada Pengadilan Tingkat Banding dapat di lihat pada Lampiran I. Pengadilan Tingkat Banding/Unit Eselon I harus melakukan Verifikasi data pegawai yang telah di usulkan oleh Pengadilan Tingkat Pertama yang ada di bawahnya, daftar verifikasi dapat dilihat seperti pada gambar.

| # | KETERANGAN         | TANGGAL PENUTUPAN ↓ <sup>2</sup> |   | AKSI            |
|---|--------------------|----------------------------------|---|-----------------|
| 1 | Satyalancana Tahun |                                  | 1 |                 |
|   |                    |                                  |   | Progress Usulan |

5. Setelah di klik Progress Usulan maka akan muncul tampilan data calon penerima usul yang harus di verifikasi oleh Validator Satker Tingkat Banding/ Unit Eselon I agar usulan terdaftar. Klik tombol Menunggu Verifikasi dipojok kanan nama pegawai untuk melakukan validasi.

| Magazina Sana Sana Sana Sana Sana Sana Sana S |                  |                             |                  |                                 |                                                                                                    |       |                           |      |                       | SHOWIN     | G 1-29 OF 29 ITEMS.   |
|-----------------------------------------------|------------------|-----------------------------|------------------|---------------------------------|----------------------------------------------------------------------------------------------------|-------|---------------------------|------|-----------------------|------------|-----------------------|
| Filter                                        | Ketikkan kata ku | inci                        | Pilih Sat        | ker                             | Ŧ                                                                                                    | Pilił | ı ~                       | Q    | C                     | Kembali    | 🖶 Cetak SPTJM         |
| #                                             | NIP/NRP          | NAMA P                      | EGAWAI           | SATKER                          | JABATAN                                                                                                 | GOL   | MASA KERJA<br>PENGHARGAAN |      | TANDA JASA            |            | STATUS                |
| 1                                             |                  | A. HIKMA<br>MAGGAL<br>S.SOS | WATI<br>ATUNG,   | Badan<br>Urusan<br>Administrasi | Analis<br>Perencanaan<br>Anggaran, Sub.<br>Bagian Rencana<br>Anggaran I Badan<br>Urusan<br>Administrasi | III/c | 10 Tahun 3 Bulan          | SATY | YALANCANA KARYA SATYA | 10 TAHUN 🤇 | C Menunggu Verfikasi  |
| 2                                             |                  | A. ADRIY/<br>AKBAR, S       | ANTI<br>S.H., MH | Badan<br>Urusan<br>Administrasi | Staf, Sub. Bagian<br>Tata Usaha Biro<br>Badan Urusan<br>Administrasi                                    | III/c | 10 Tahun 3 Bulan          | SATY | YALANCANA KARYA SATYA | 10 TAHUN   | 🛛 Menunggu Verifikasi |

6. Tampilan Verifikasi Data dan e-doc. Validator Satker Tingkat Banding/ Unit Eselon I di wajibkan memeriksa kelengkapan data dan e-doc calon penerima usul dan memastikan bahwa data tersebut telah benar. Jika salah satu data dan e-doc tidak terisi, maka tombol Validasi tidak dapat di klik. Kelengkapan Data

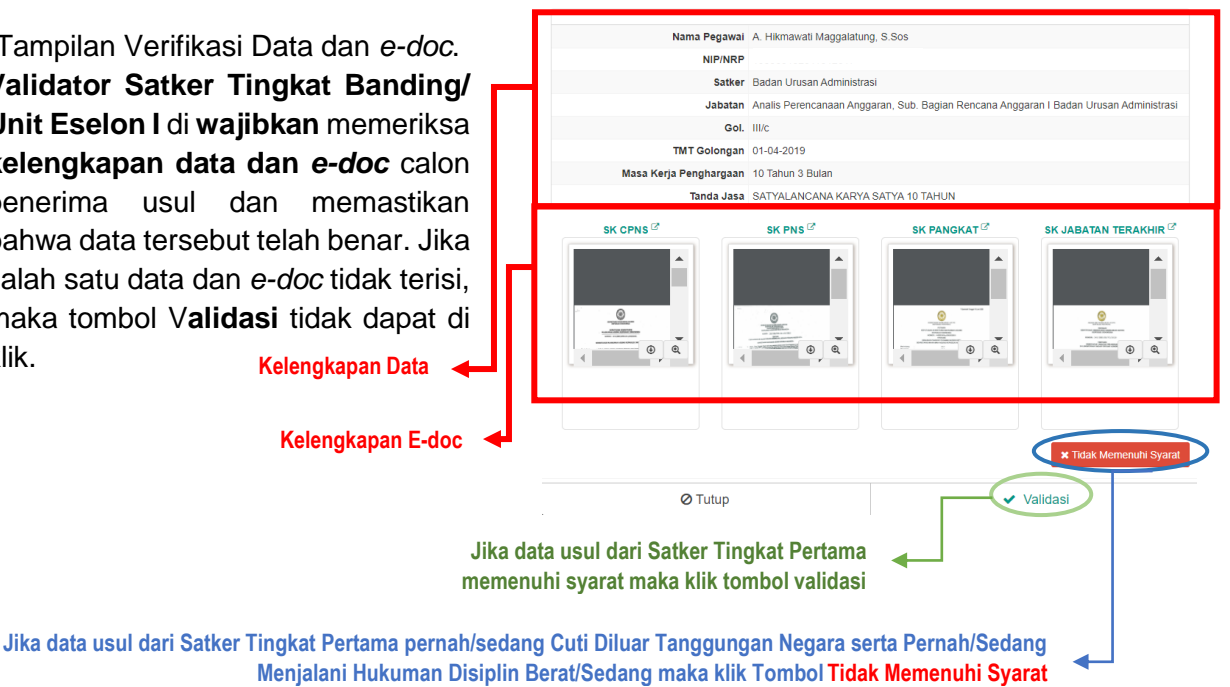

Detail Data dan eDoo

Lampiran II- Satyalancana 2 3

 Untuk data yang telah di Validasi dan Verifikasi, tombol akan berubah menjadi warna hijau, status akan menjadi "Terusul", selanjutnya Validator Satker Tingkat Banding/ Unit Eselon I Wajib membuat SPTJM dengan mengklik tombol "Cetak SPTJM" untuk daftar pegawai yang di usulkan, lalu ditanda tangani oleh Ketua Pengadilan Tingkat Banding.

| 谢 Pi   | PROGRESS USULAN PENGHARGAAN Showing 1-6 of 6 items. |                                       |                              |                                                                                             |       |                           |                                   |                     |  |
|--------|-----------------------------------------------------|---------------------------------------|------------------------------|---------------------------------------------------------------------------------------------|-------|---------------------------|-----------------------------------|---------------------|--|
| Filter | Ketikkan kata kunci Pilih Satke                     |                                       | tker                         | ▼ Pilih                                                                                     | ~ Q 2 |                           | < Kembali                         | Kembali Cetak SPTJM |  |
| #      | NIP/NRP                                             | NAMA PEGAWAI                          | SATKER                       | JABATAN                                                                                     | GOL   | MASA KERJA<br>PENGHARGAAN | TANDA JASA                        | STATUS              |  |
| 1      |                                                     | Agung Priyombodo,<br>S.Kom., M.Kom    | Badan Urusan<br>Administrasi | Analis Tata Usaha, Sub. Bagian<br>Persuratan Badan Urusan<br>Administrasi                   | III/c | 10 Tahun 3 Bulan          | SATYALANCANA KARYA SATYA 10 TAHUN | 🖓 Terusul           |  |
| 2      |                                                     | A. HIKMAWATI<br>MAGGALATUNG,<br>S.SOS | Badan Urusan<br>Administrasi | Analis Perencanaan Anggaran, Sub.<br>Bagian Rencana Anggaran I Badan<br>Urusan Administrasi | III/c | 10 Tahun 3 Bulan          | SATYALANCANA KARYA SATYA 10 TAHUN | 🛛 Terusul           |  |
| 3      |                                                     | TUBAGUS KRISNA<br>MURTHI, S.SI., M.H. | Badan Urusan<br>Administrasi | Kepala Sub Bagian Kesekretariatan<br>Sekretaris Mahkamah Agung Badan<br>Urusan Administrasi | III/c | 10 Tahun 3 Bulan          | SATYALANCANA KARYA SATYA 10 TAHUN | 🛛 Terusul           |  |
| 4      |                                                     | A. ADRIYANTI AKBAR,<br>S.H., MH       | Badan Urusan<br>Administrasi | Staf, Sub. Bagian Tata Usaha Biro<br>Badan Urusan Administrasi                              | III/c | 10 Tahun 3 Bulan          | SATYALANCANA KARYA SATYA 10 TAHUN | 🛛 Terusul           |  |
|        |                                                     |                                       |                              | S                                                                                           | tatus | usul Pegawai              | i yang telah terdaftar 🔺          | $\smile$            |  |
|        |                                                     |                                       |                              |                                                                                             |       | •                         |                                   |                     |  |

Download File SPTJM, file otomatisasi berisi daftar nama pegawai Tingkat Pertama dan Tingkat Banding yang telah terusul

8. Tampilan file **.word** SPTJM yang di *download*. File yang di *download* tetap harus disesuaikan dengan penulisan tata naskah dinas .

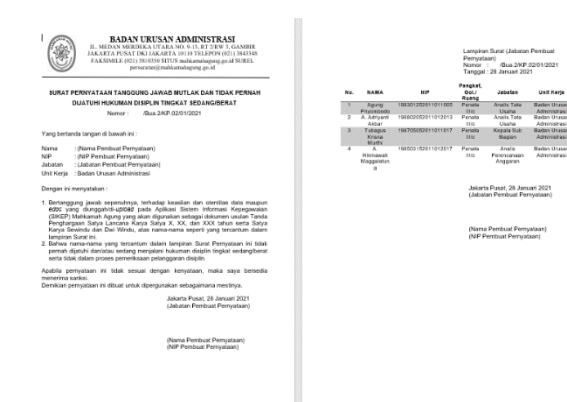

9. SPTJM yang telah di tandatangani oleh Ketua Pengadilan Tingkat Banding harus di scan dalam format file **.pdf** dengan ukuran maksimal **2MB**, lalu di **wajib** *upload* kembali ke menu awal Penghargaan seperti pada gambar.

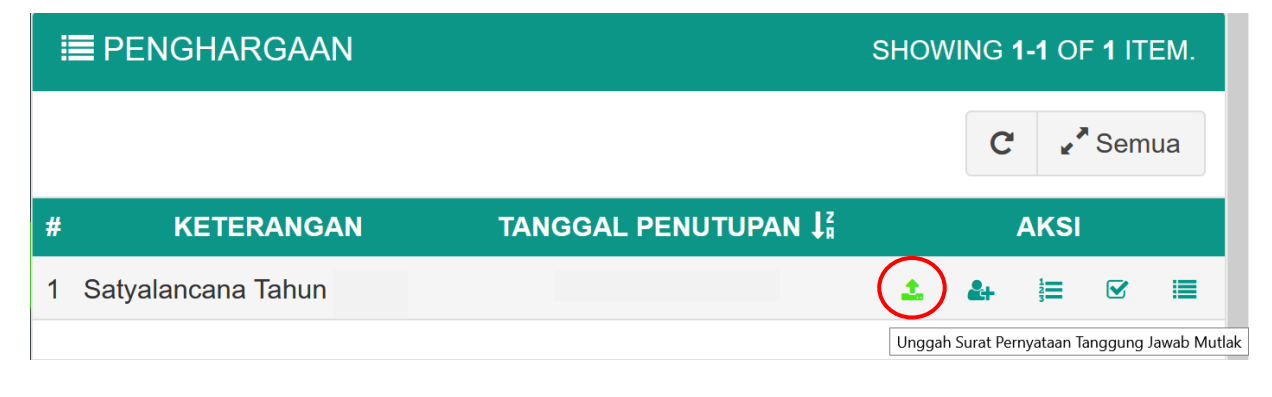

Lampiran II- Satyalancana 3 | 3